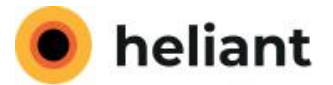

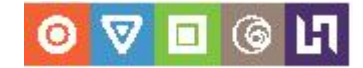

## **Heliprint uputstvo**

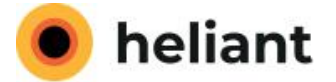

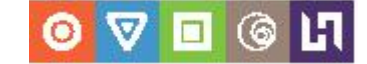

## **Proces instalacije:**

Instalacija se pokreće duplim klikom na ikonicu heliprint.jar.

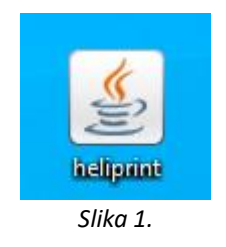

Kada prvi put pokrenete aplikaciju pojaviće vam se sledeći ekran:

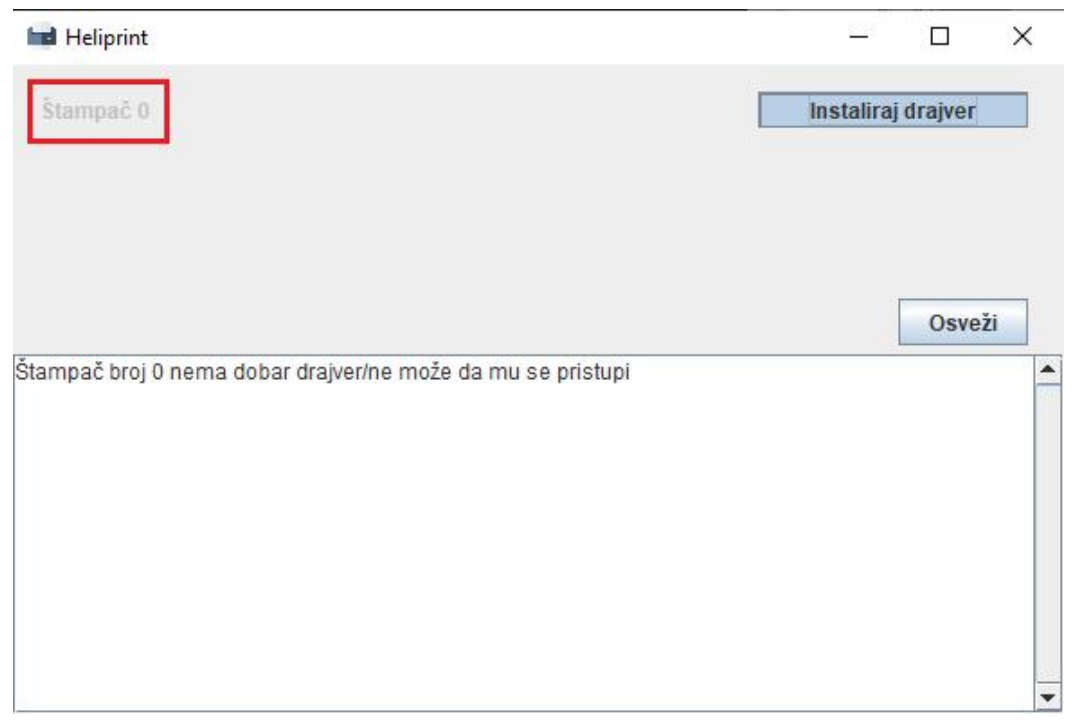

Slika 2.

Crvenom bojom je zaokružen pronađen termalni stampač/i sa rednim brojem kojim su nađeni (Štampač 0, Štampač 1, itd..).

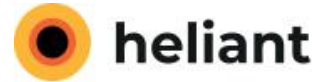

୭ 🗖 🎯

Da bi se prikazalo ime štampača i omogućio štampač za rad, **potrebno je kliknuti na dugme** Instaliraj drajver. (*Slika 3.*)

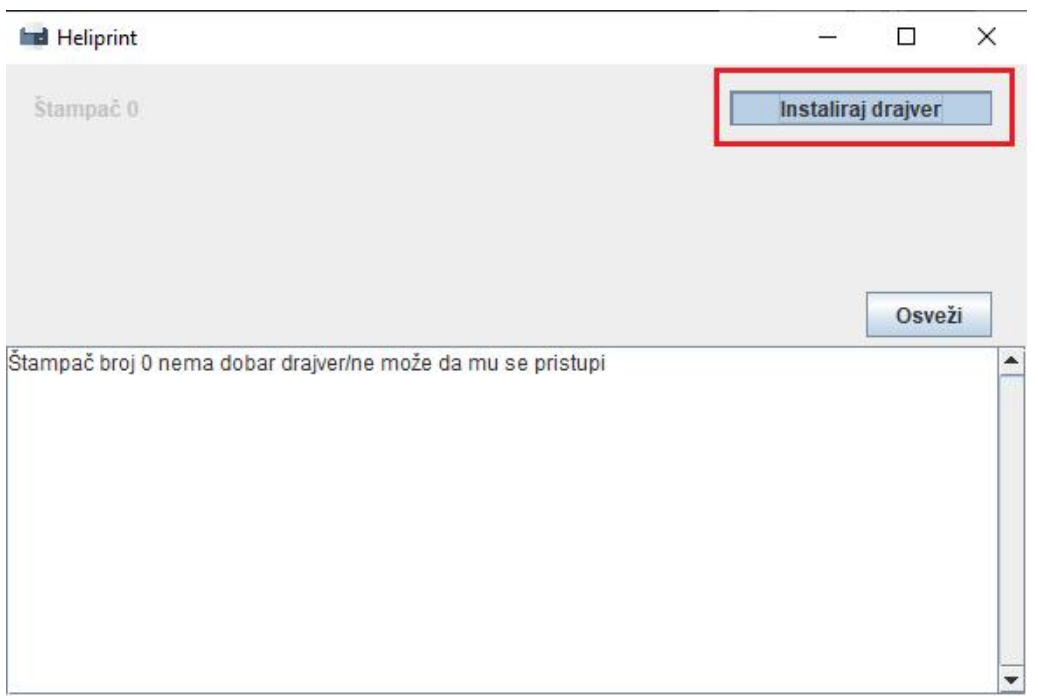

Slika 3.

Nakon klika na dugme Instaliraj drajver, Windows vas pita da li želite da pokrenete HeliprintDriverInstaller sa admin pravima, klikniti "Yes".

Prikazaće se sledeći ekran:

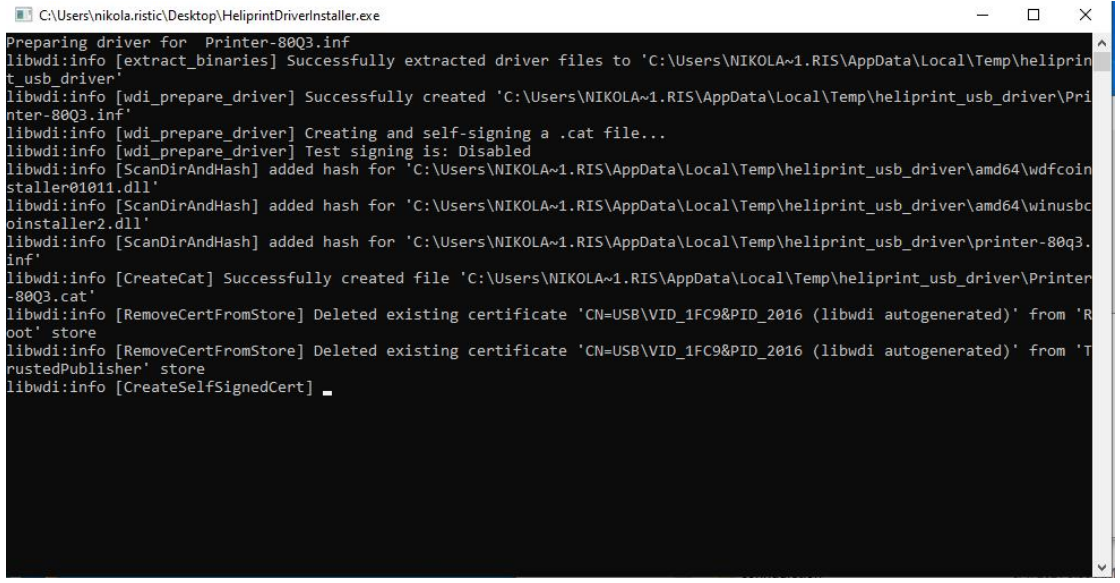

Slika 4.

Nakon završetka instalacije, konzola će se sama zatvoriti.

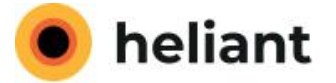

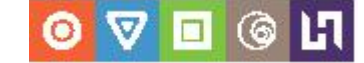

Završetkom instalacije drajvera, prikazaće se sledeći ekran.

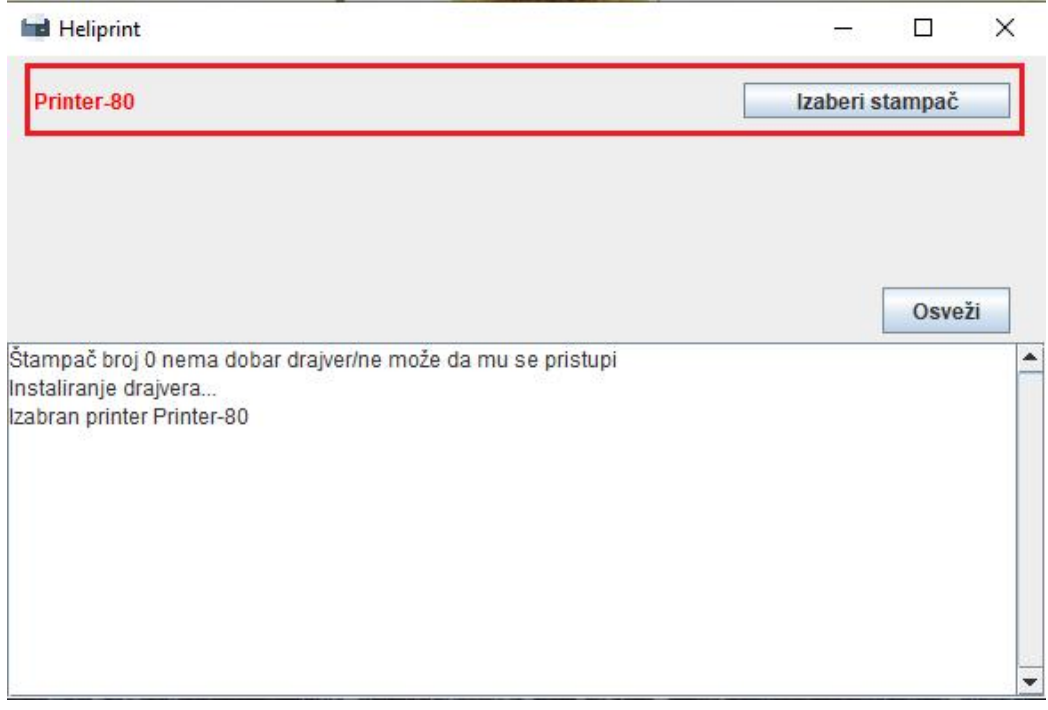

Slika 5.

## VAŽNO: Nakon uspesne instalacije potrebno je resetovati Heliprint aplikaciju!!!

Kada se ponovo pokrene Heliprint i (svaki naredni put), biće izabran prvi termalni štamač čiji drajver je instaliran. Kao što se vidi u slici iznad njegovo ime će biti crvene boje.

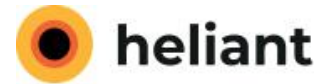

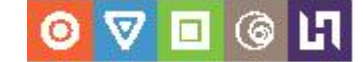

| Heliprint                    | - 🗆 ×           |
|------------------------------|-----------------|
| Printer-80Q3                 | Izaberi stampač |
| Printer-80                   | Izaberi stampač |
|                              | Osveži          |
| Izabran printer Printer-80Q3 | <b>_</b>        |
| c                            |                 |
|                              |                 |
|                              |                 |

Slika 6.

Na (*Slici 6.*) vidimo da je Printer 80Q3 crvene boje a Printer 80 crne boje, što znači da se trenutno koritsti Printer 80Q3 za štampanje.

Klikom na dugme "Izaberi štampač" možemo promeniti štampač na koji se štampaju računi.

| 🖬 Heliprint                  | - 🗆 X           |
|------------------------------|-----------------|
| Printer-80Q3                 | Izaberi stampač |
| Printer-80                   | Izaberi stampač |
|                              | Osveži          |
| Izabran printer Printer-80Q3 |                 |
|                              |                 |
|                              |                 |
|                              |                 |
|                              |                 |
|                              | -               |

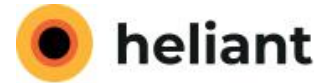

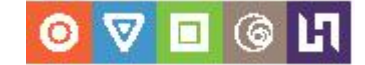

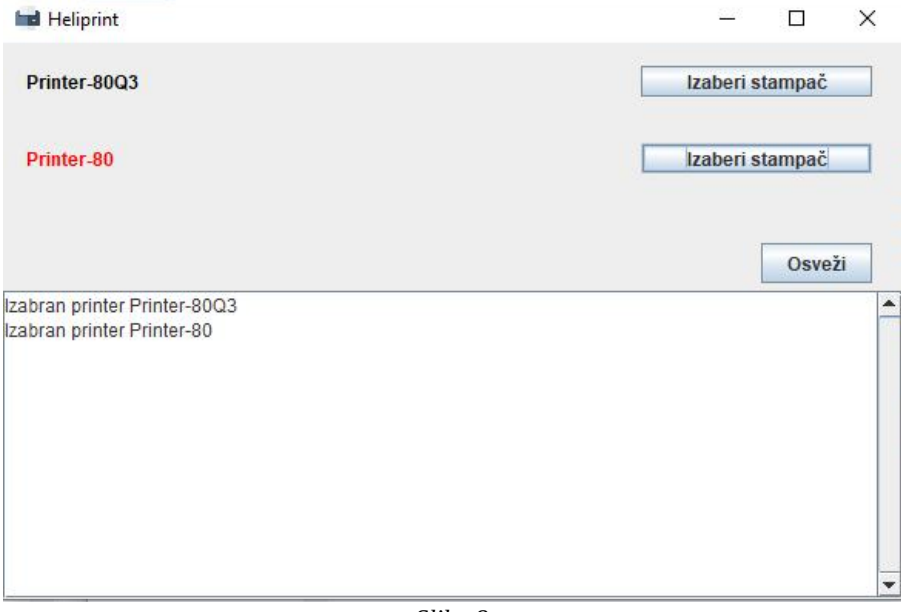

Slika 8.

Ispod spiska štampača i dugmića za njihov izbor imamo tekst polje koje sadrzi sve akcije i sve pozive za štampu koje Heliprint dobija (tj. koji je izabran štampač, ko je poslao račun da se štampa i opis računa).

| Heliprint                                                                                                    | – 🗆 X                                                            |
|----------------------------------------------------------------------------------------------------|------------------------------------------------------------------|
| Printer-80Q3                                                                                                    | Izaberi stampač                                                  |
| Printer-80                                                                                                    | Izaberi stampač                                                  |
|                                                                                                    | Osveži                                                           |
| Izabran printer Printer-80Q3                                                                                                   | <u>_</u>                                                         |
| Izabran printer Printer-80                                                                                                    |                                                                  |
| Primljen zahtev za štampu sa 127.0.0.1 sadržaj:{                                                                               |                                                                  |
| Journal" : "========= ФИСКАЛНИ РАЧУН ========                                                                                  | ===\r\n 108461847 \r\nPred                                       |
| uzeće za projektovanje i izradu info\r/nrmacionih sistema i rać<br>n\"Preduzeće za projektovanje i izradu inf\r/normacionih \" | ćunarskih mreža HELIANT d.o.o. Beograd\r\<br>\r\n Makenzijeva 24 |
| Irln Врачар IrlnКасир: RR                                                                                                    | 1\r\nИД купца: 30:15211\r\nОп                                    |
| ционо поље купца: 10:fasfas\r\nECИP број:                                                                                      | \r\nECИР време: 01.04.2022 0                                     |
| 9:06:22\r\nРеф. време: 01.04.2022 09:06:22\r\n                                                                                 | АВАНС ПРОДАЈА\r\nАртикли\r\                                      |
| n====================================                                                                                          | ів Цена Кол. Укупно\r\nStavka 14<br>avavad # (F) Ir\n 2.362,50 🚽 |

Slika 9.

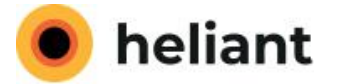

{

}

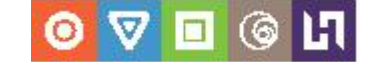

## Za zahtev za štampu imamo ip adresu sa koje je poslat i sadržaj u obliku

journal: Ovde je formatiran tekst računa verificationUrl: Ovde je link ka strani poreske uprave koji se stavlja u QR kod računa jeFiskalni: ovde je ili true ili false(jeste ili nije) u zavisnosti da li je račun fiskalni

Takodje sve ovo je vidljivo i u heliprintLog.log fajlu koje heliprint.jar pravi na mestu gde se nalazi.

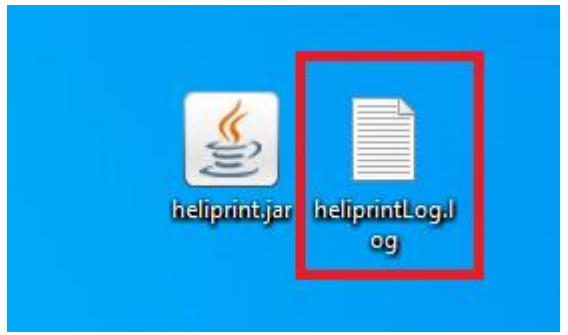

Slika 10.

Primer izgleda log fajla.

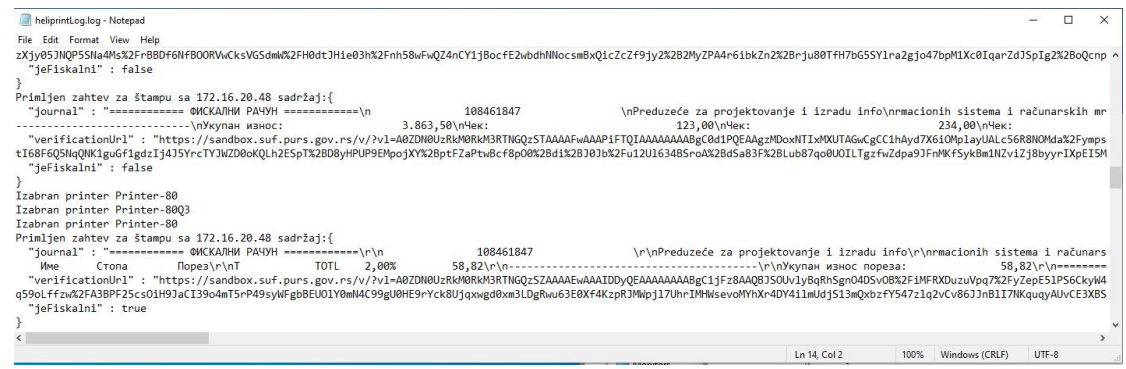

Slika 11.

Takođe se ispisuju i greške tokom rada programa.

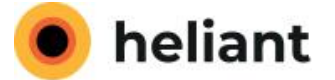

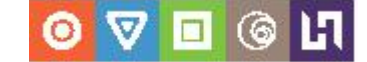

Kada se instaliraju drajver i izabere štampač onda Heliprint moze da se sakrije klikom na Minimize dugmetu na aplikaciji.

| 🖬 Heliprint                  | x               |
|------------------------------|-----------------|
| Printer-80Q3                 | Izaberi stampač |
| Printer-80                   | Izaberi stampač |
|                              | Osveži          |
| Izabran printer Printer-80Q3 | -               |
|                              |                 |
|                              |                 |
|                              |                 |
|                              |                 |

Slika 12.

Kada se aplikacija sakrije onda se ona moze naci u Taskbaru kao mala ikonica stampača-

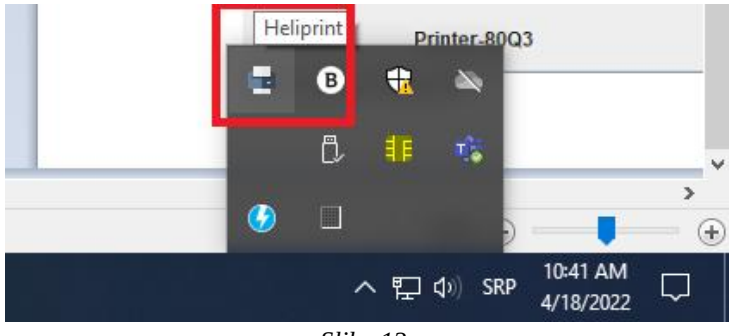

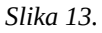

**Desnim klikom** na ovu ikonicu dobijamo opcije "Otvori" koje otvara opet Heliprint prozor i "Izlaz" koji iskljucuje Heliprint aplikaciju. (*Slika 14.*)

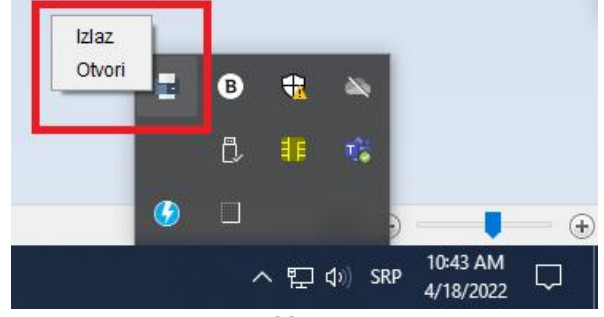

Slika 14.

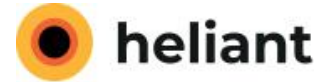

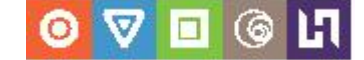

Heliprint sluša **POST pozive na portu 8000**, tj da bi Heliprint štampao račun treba poslati **POST poziv na IP:8000/print** gde je IP adresa računara na kojoj je Heliprint uključen, npr localhost ili 127.0. 0.1 ako je Heliprint na istom računaru sa kog se šalje poziv.

Body poziva mora da ima oblik

{

journal: Ovde je formatiran tekst računa

verificationUrl: Ovde je link ka strani poreske uprave koji se stavlja u QR kod računa

jeFiskalni: ovde je ili true ili false(jeste ili nije) u zavisnosti da li je račun fiskalni

}

Primer (ovaj primer moze samo u POSTMAN body da se kopira)

{

108461847 \r\nPreduzeće za projektovanje i izradu info\r\nrmacionih sistema i računarskih mreža HELIANT d.o.o. Beograd\r\n\"Preduzeće za projektovanje i izradu inf\r\normacionih \" \r\n Makenzijeva 24 \r\n Врачар \r\nКасир: RR1\r\nИД купца: 30:15211\r\nОпционо поље купца: 10:fasfas\r\nECИP броі: \r\nECИP време: 01.04.2022 09:06:22\r\nРеф. време: 01.04.2022 09:06:22\r\n-----АВАНС ПРОДАЈА------Кол. Укупно\r\nStavka 141 # (A) 1.000,50\r\nAStavavad # (F) \r\n 1.000,50 1 2.362,50\r\nUnenea adas s # (P) \r\n 2.362,50 1 \r\n 500,50 1 500,50\r\n-----\r\nУкупан износ: 3.863,50\r\nЧек: 123,00\r\nЧек: 234,00\r\nЧек: 1.430,50\r\nЧек: 441,00\r\nЧек: 134,00\r\n=======\r\nОзнака Име Стопа Порез\r\nA VAT 9,00% 82,61\r\nF ECAL 11,00% 234,12\r\nP PBL 0,50\r\n-----\r\nУкупан износ пореза: 0,50% 11.04.2022 14:12:34\r\nПФР број рачуна: FC7E3FC4-FC7E3FC4-62\r\nБројач рачуна: 5/62АП\r\n======= КРАЈ ФИСКАЛНОГ РАЧУНА ======\r\n",

"verificationUrl":"https://sandbox.suf.purs.gov.rs/v/?vl=A0ZDN0UzRkM0RkM3RTNGQzQyAAAA HgAAAFiKowEAAAAAAABgBeecSQAAACVrwkxzSVrBzyG2krrlQal5qCz40EbieEXuMVIv3NL7Yw6

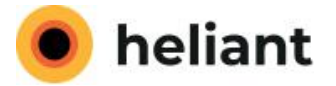

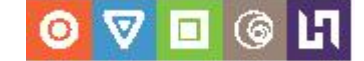

OrKugzSzarCNeeDE0DF1EzMEaAMcbgtRFWaiv3LiHAoUsfC75qbib7RIBCHwBWNWe1YUjZZQs2aJ Ggq7IkipUhHoQDFDnIPS5JI02bPR6xeQ2HeK8SvuF0WoFwOzUtLMo2yMAbvLe1razAf3Cq9uLnAN dpgZ%2FoxZmzkTyvTVrk%2Fvy3w21D0qaRIKnYXgtw20hVZ0ttWvT1%2BeQ%2F3SgTwkaRdd2%2 BfmLdeqQGIB%2B3G6IVcpoDqgpZq%2B3Yc8UtmCTIbMO5awshyNazTewxQF2mFwk8WxtpDNnP Eb%2FuxFqwlkhdoBwYkUXGB9SHKfUIYsxpNyz%2FY68rKOk%2Fu7UVNAAv0HyATx6L3oWhW1CB GnR9BUpC8VTh4wHcIPjIEbKiwUQA2dsQ5uGXzWriimAIoPx96cUNoFnoal79sak9PIgAHeGdHbjz8 UlakanxUGNxLQFlisrVzP8swmSmFnmy8XaQrc2IYSTnOQbDAXh0Md%2FOHAInE7ekvolojtVf5OsC EFR0lyAnmx43PTfvtkykcTaptAvAg1uG43W%2B9TD4tK5l4xTmB9yAI0yrSpUFzq18pB7ZOA0dzIBg BCrJfUaQPoK6MQb7GxoO3FQZFtmUNE8jnfrZXZ7MCfl16%2FHoP8yjHMaEzbdixkd3jOiCDd6ocuU 6A%3D",

"jeFiskalni":"true"

}